## Symbol/Motorola Pocket Browser

Der Symbol Pocket Browser (SPB) wurde nach der Übernahme von Symbol durch Motorola ab Version 2.2 umbenannt in Motorola Pocket Browser. SPB ist als proprietäres Produkt ausschliesslich für bestimmte MDE von Symbol/Motorola verfügbar.

Bei BPS kommt er in den MC3090 Geräten zum Einsatz und ist dort standardmässig vorinstalliert.

## Konfiguration

Die einzige benötigte Konfiguration ist IP Adresse und Port des BPS MDE Servers. Diese wird als Startseite in den Internet Optionen eingetragen. Öffnen Sie die Systemsteuerung:

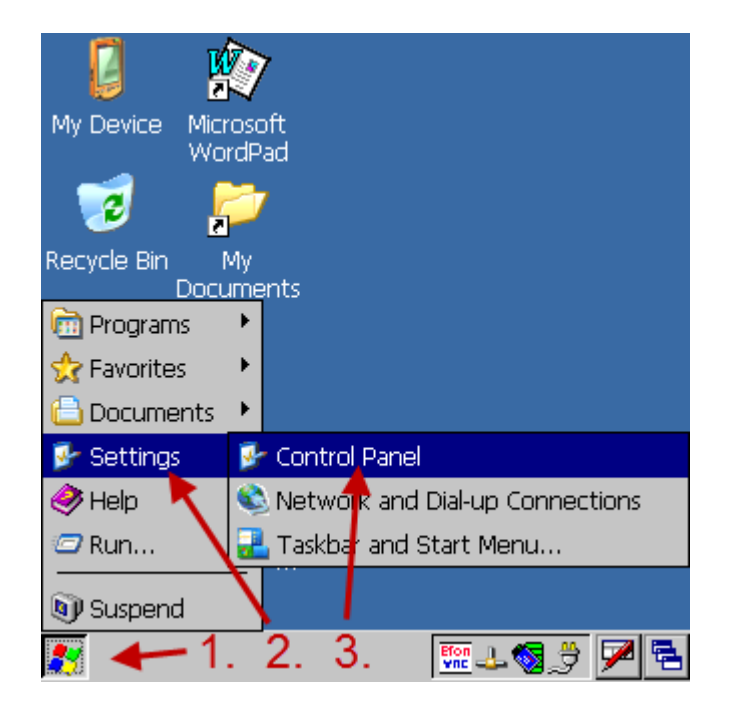

Öffnen Sie die Internet Optionen:

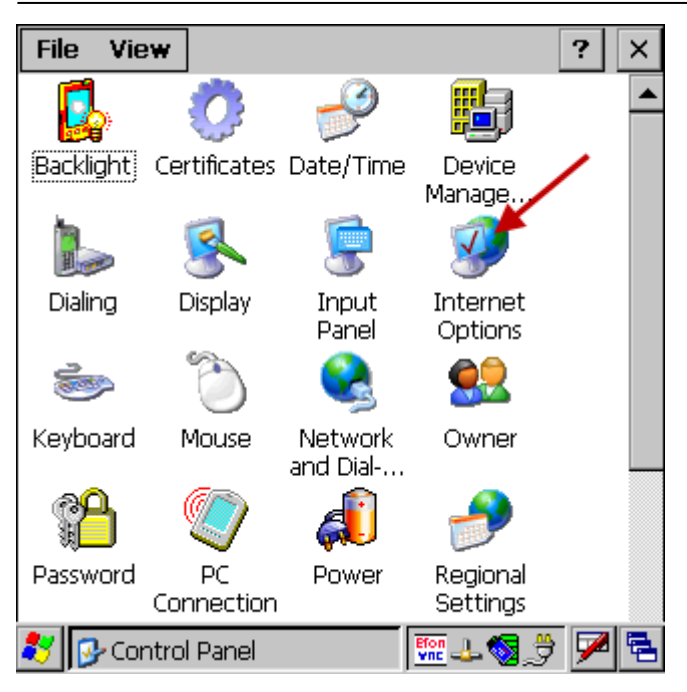

Geben Sie die Adresse und den Port des BPS MDE Servers ein, und schliessen Sie die Optionen mit OK:

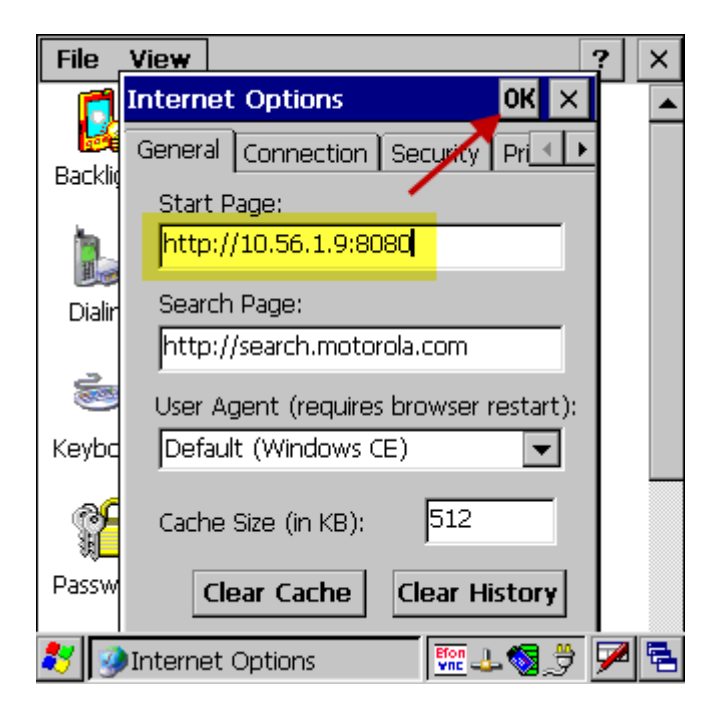

Starten Sie jetzt den SPB:

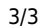

| 0                    |                      | 2             |            |       |
|----------------------|----------------------|---------------|------------|-------|
| My Device            | Microsoft<br>WordPad | SPB_CE<br>2.1 |            |       |
| 1                    | 2                    |               |            |       |
| Recycle Bin          | My<br>Documents      |               |            |       |
| <i>(</i>             | <u>.</u>             |               |            |       |
| Internet<br>Explorer | otl                  |               |            |       |
|                      |                      |               |            |       |
| Media<br>Player      | Remote<br>Desktop    |               |            |       |
|                      |                      |               | D. Hon 🖛 🗸 |       |
| <b>*</b>             |                      |               |            | 7 🛩 🔁 |

17.08.2024 16:55

Die BPS Anmeldeseite wird nun angezeigt:

|             | MDE Ar<br>Version                                                                               | beitsplatz<br>2.17.0 |
|-------------|-------------------------------------------------------------------------------------------------|----------------------|
| Benutzer ID | 0                                                                                               |                      |
| PIN         |                                                                                                 |                      |
| Verbindung  | lu_fleisch_ora<br>lu_molki_ora<br>lu_molki_pg<br>os_zmc_ora<br>os_zmc_pg<br>prod_ora<br>prod_pg | ▲<br>▼               |
| BPS verlass | en                                                                                              | ✔ Anmelden           |
|             | 123                                                                                             |                      |

Damit ist die Konfiguration für BPS abgeschlossen.

From: https://bps.ibk-software.com/ - BPS WIKI

Permanent link: https://bps.ibk-software.com/dok:pocketbrowser

Last update: 24.03.2021 09:17

BPS WIKI - https://bps.ibk-software.com/

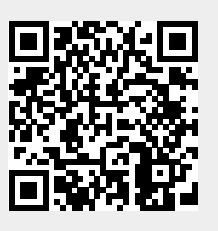